## Начало работы с программой

## Требования к компьютеру

Для установки программы «Ортикон: Управление негосударственным пенсионным фондом» и его модулей предъявляются следующие требования к компьютеру:

- операционная система MS Windows (32-битная) XP / 2000 / Server 2003 / Vista (32, 64-битная) / 7 (32, 64-битная) / 8 (32, 64-битная) / 10 (32, 64-битная);
- 32-разрядный (х86) или 64-разрядный (х64) процессор с тактовой частотой 1 гигагерц (ГГц) или выше;
- оперативная память 1 гигабайт (ГБ) для 32-разрядной системы или 2 ГБ для 64-разрядной системы;
- жесткий диск (не менее 120 Мбайт свободного места);
- SVGА-дисплей.

## Установка конфигурации

В поставку Ортикон: Управление негосударственным пенсионным фондом» входят два шаблона информационных баз – демонстрационный и основной.

Шаблон демонстрационной информационной базы, в соответствии со своим названием, предназначен для того, чтобы продемонстрировать практическую работу описываемой конфигурации. Он уже содержит информацию, которая описывает хозяйственную деятельность абстрактной организации в течение некоторого периода времени. Демонстрационную базу целесообразно использовать для ознакомления с конфигурацией.

Шаблон основной информационной базы предназначен для ведения бухгалтерского и налогового учета реальной организации.

Конфигурация Ортикон: Управление негосударственным пенсионным фондом» является дополнением к типовой конфигурации «1С:Бухгалтерия предприятия» ред.3.

Перед установкой конфигурации Ортикон: Управление негосударственным пенсионным фондом» убедитесь, что на вашем компьютере уже установлена лицензионная версия «1С:Бухгалтерия предприятия» ред.3 Проф, которая включает платформу «1С:Предприятие 8.3». Порядок установки платформы описан в книге «1С:Предприятие 8.3. Руководство пользователя», которая входит в поставку программного продукта «1С:Бухгалтерия 8» редакции 3.0.

Конфигурация Ортикон: Управление негосударственным пенсионным фондом» поставляется в электронном виде.

Установка конфигурации выполняется при помощи специальной программы установки «Setup.exe».

Для продолжения нажмите кнопку «Далее». На следующем диалоговом окне пользователю будет предложено выбрать каталог для установки шаблонов. По умолчанию будет предложен каталог «C:\ProgramFiles\1Cv83\tmplts». Вы можете согласиться с этим или выбрать другой. Для перехода к следующему шагу установки вновь нажмите «Далее».

## Создание информационной базы

После окончания установки программы у вас на компьютере будет создан каталог с шаблоном для создания информационной базы.

Создание новой информационной базы нужно производить следующим образом.

- Запустите программу «1С:Предприятие 8».
- Добавьте новую информационную базу (кнопка «Добавить»).
- Выберите пункт «Создание новой информационной базы». Нажмите «Далее».
- Программа предложит создать информационную базу из шаблона. Выберите предлагаемую версию конфигурации из списка Ортикон: Управление негосударственным пенсионным фондом». Нажмите «Далее».
- Введите наименование информационной базы (будет предложено Ортикон: Управление негосударственным пенсионным фондом») и выберите тип ее расположения. Нажмите «Далее».
- Выберите или введите наименование каталога информационной базы. Нажмите «Далее».
- В окне указания параметров запуска оставьте настройки без изменений и нажмите «Готово».
- Произойдет создание информационной базы в указанном вами каталоге.
- Таким же способом можно добавить информационную базу демо-версии конфигурации.